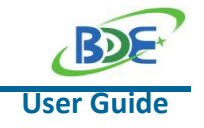

# **BDE-SG1311P3 USER GUIDE**

### 1. Introduction

This user guide is for BDE-SG1311P3, a Wireless Module based on TI CC1311P3. It is a quick start guide for how to connect the module with the evaluation board BDE-EVB07, and how to build the first application. It also shows a demo for how BDE-SG1311P3 receives a data packet that is sent from another BDE-SG1311P3.

### 2. Get Ready

The following tools are recommended to develop with BDE-SG1311P3.

Hardware tools:

- Two modules of BDE-SG1311P3(<u>BDE-SG1311P3-BDE Technology Inc. (bdecomm.com)</u>)
- PC or Laptop
- Two Evaluation boards of BDE-EVB07 (BDE-EVB07-BDE Technology Inc. (bdecomm.com))
- USB cable for power supply and debugging

Software tools:

- Terminal software such as CCS, IAR.
- <u>CCS download</u>
- <u>Software Development Kit (SDK)</u>

### **3.** Build Your First Application

Once have the Hardware and Software tools in place, please following the following steps.

#### **3.1. Connect the Hardware**

Connect the EVB07 to a PC or laptop using a USB cable. As shown in Figure 1, plug BDE-SG1311P3 with adapter board into the development board and connect all pins with jumper caps. Note that TXD and RXD need to be connected to DIO13 and DIO12 with jumpers. Users can connect according to the mapping in Table 1.

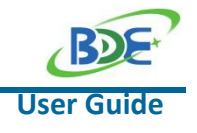

#### Sub-1G Wireless Module with PA

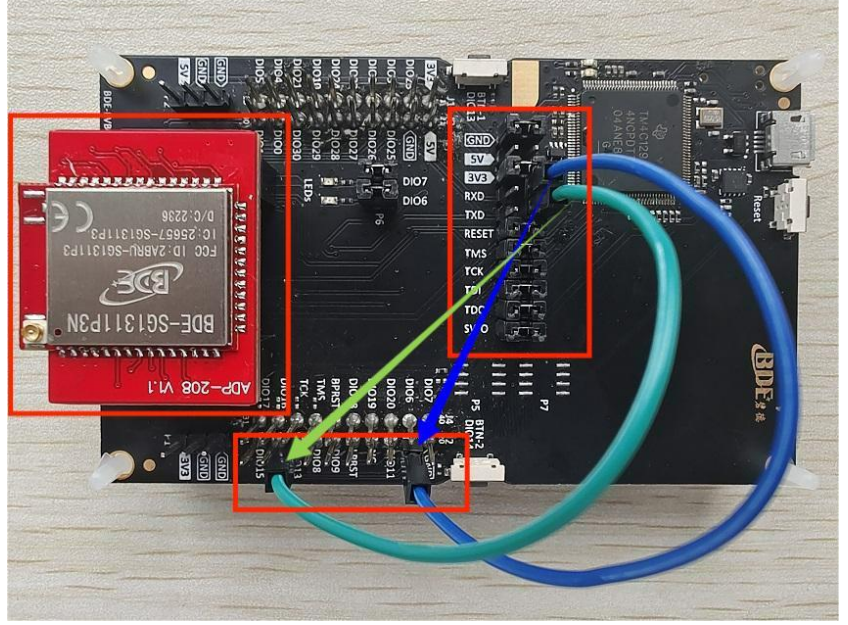

Figure 1. Diagram of pin connection

| Table 1. Pin mapping between | BDE-EVB07 and BDE-SG1311P3 |
|------------------------------|----------------------------|
| Connection Designator        | BDE-SG1311P3               |
| 3V3 Power                    | VDD                        |
| Ground                       | GND                        |
| RXD                          | DIO12                      |
| TXD                          | DIO13                      |
| RST                          | RST                        |
| TMS                          | TMS                        |
| ТСК                          | ТСК                        |
| TDO                          | DIO16                      |
| TDI                          | DIO17                      |

### **3.2.** Download and install the CCS and SDK

From the above links, follow the instructions in the following steps to download and install the CCS and SDK.

#### CCS Installation

Step 1: Click the "Download options" option

| CCSTUDIO           | Downloads                                                                                                    |
|--------------------|----------------------------------------------------------------------------------------------------|
| Overview Downloads | Technical documentation Related design resources Support & training                                                                                                    |
| Downloads          |                                                                                                    |
| ()                 | IDE, CONFIGURATION, COMPILER OR DEBUGGER  CCSTUDIO - Code Composer Studio <sup>™</sup> integrated development environment (IDE)  Download options Supported products & hardware |

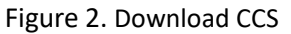

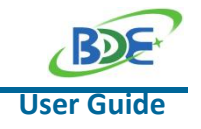

## Sub-1G Wireless Module with PA

Step 2: Select an option to download CCS

| Version: 11.0.0.00012 Release date: 11 Oct 2021                            |                                                                                                    |
|----------------------------------------------------------------------------|----------------------------------------------------------------------------------------------------|
| Release notes     View software details                                    |                                                                                                    |
| Downloads Supported products & hardware                                    |                                                                                                    |
| $ \underline{\Psi} $ Windows single file installer for CCS IDE – 1105996 K | Link to Windows single file (offline) installer for Code Composer<br>Studio IDE (all features, devices) |
|                                                                            | MD5 checksum 3fc1fabe5645715e0f90d27ed92c8b15                                                           |
| $ m \pm$ Linux single file installer for CCS IDE $-$ 1072049 K             | Link to Linux single file (offline) installer for Code Composer Studio<br>IDE (all features, devices)   |
|                                                                            | MD5 checksum 8d0d4d77d83bc357ae704f062efb3ea5                                                           |
| $ m \pm$ macOS single file installer for CCS IDE $-$ 1070739 K             | Link to macOS single file (offline) installer for Code Composer<br>Studio IDE (all features, devices)   |
|                                                                            | MD5 checksum fc3f8582e2ada4c74904bfe16a18e35c                                                           |
| $\pm$ Windows on-demand installer for CCS IDE $-$ 39204 K                  | Link to Windows on-demand (web) installer for Code Composer<br>Studio IDE (all features, devices)       |
|                                                                            | MD5 checksum 73f4131c31dc663a6c10eaabb9e8939d                                                           |

Figure 3. Download the appropriate version for CCS

#### Step 3: Unzip the package to a local disc

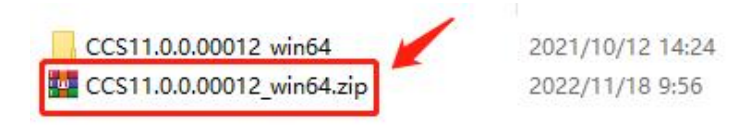

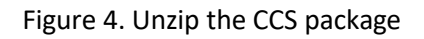

#### Step 4: Double-click the setup of CCS

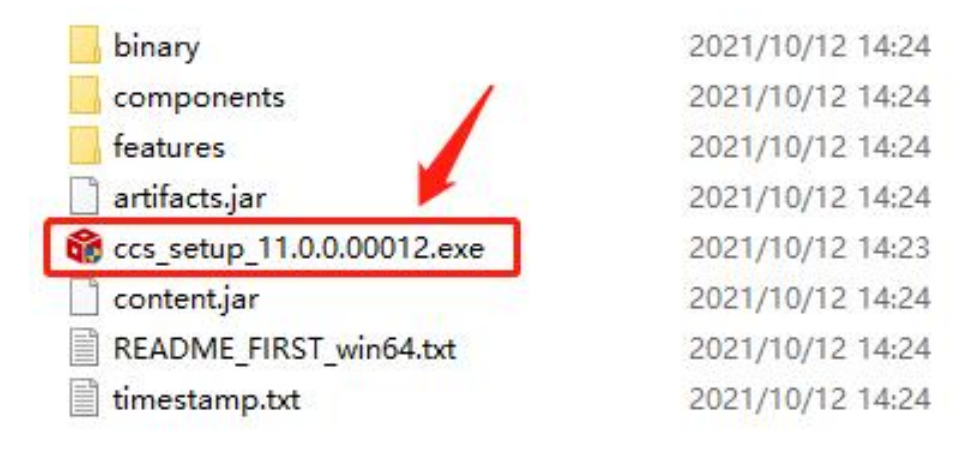

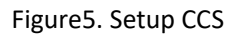

#### Sub-1G Wireless Module with PA

Step 5: Click "Next"

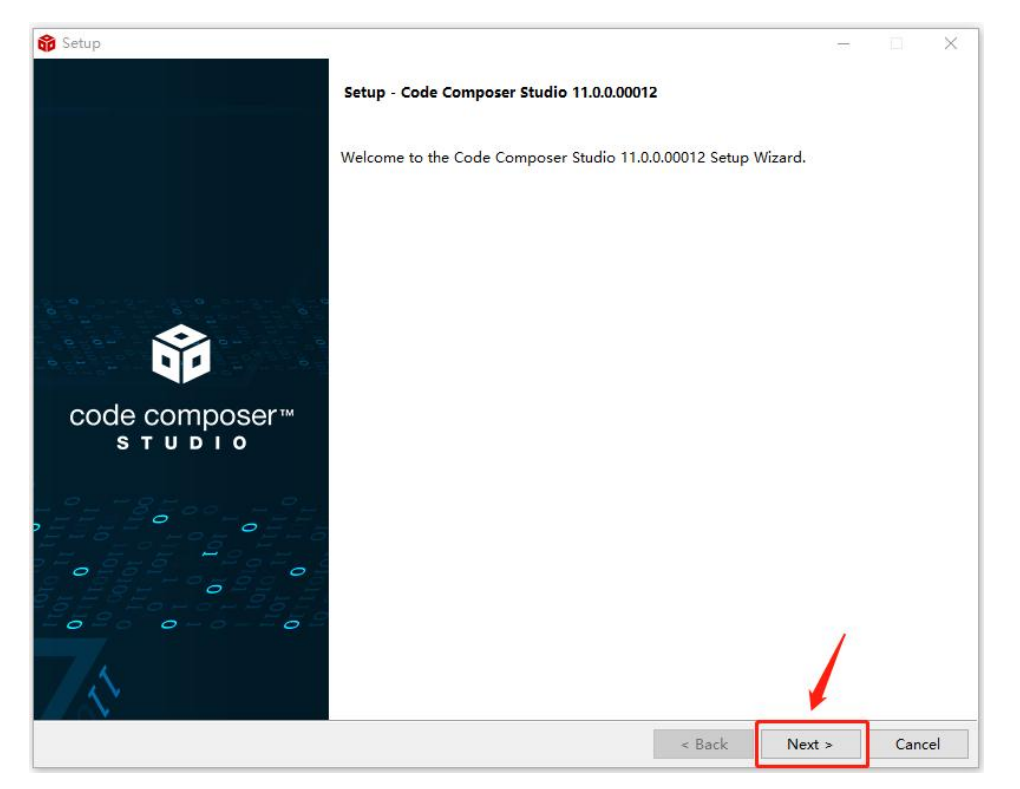

Figure6. Welcome screen for setup CCS

### Step 6: Select the default option

| 🍄 Setup                                                                                                    |                                                                                                    | — 🗆 X                                                                                                    |
|----------------------------------------------------------------------------------------------------|----------------------------------------------------------------------------------------------------|----------------------------------------------------------------------------------------------------|
| License Agreement                                                                                                    |                                                                                                    | Û                                                                                                    |
| Please read the following License Agreement. You must accept the terms                                                                                                    | of this agreement before continuing wit                                                                                                    | h the installation.                                                                                                    |
| TECHNOLOGY SOFTWARE FUBLICLY AVAILABLE                                                                                                    |                                                                                                    | ^                                                                                                    |
| Copyright (c) 2016 Texas Instruments Incorporated                                                                                                    |                                                                                                    |                                                                                                    |
| All rights reserved not granted herein.                                                                                                    |                                                                                                    |                                                                                                    |
| Limited License Agreement.                                                                                                    |                                                                                                    |                                                                                                    |
| This Limited License Agreement ("Agreement") is a legal agreem<br>entity) and Texas Instruments Incorporated ("II"). The "Softw<br>the materials identified as II proprietary software programs i<br>subject to the terms herein, and any "on-line" or electronic of<br>any portion thereof (the "Licensed Materials"), and (b) the ma<br>third party proprietary software in the software manifest for<br>Software"). For clarification, your use of the Licensed Mater<br>contained in this Agreement and your use of the Public Softwar<br>specified in the applicable software manifest and/or identifie<br>used in this Agreement and the public Software to the software to the software tother software to the software tothet software to the sof | ent between you (either an indivi<br>'are" consists of the following ma<br>n the software manifest for the s<br>locumentation associated with thes<br>tterials identified as open source<br>the Software, or any portion ther<br>rials is subject to the licensing<br>is is subject to the separate lice<br>d or included with the materials | dual or<br>terials: (a)<br>software<br>e programs, or<br>materials or<br>reof ("Public<br>terms<br>to which they<br>o liconce |
| Step 1                                                                                                    |                                                                                                    |                                                                                                    |
| Do you accept this license? I do not accept the agreement                                                                                                    |                                                                                                    |                                                                                                    |
| VMware InstallBuilder                                                                                                    | Step                                                                                                    | 2                                                                                                    |
|                                                                                                    | < Back Next                                                                                                    | > Cancel                                                                                                    |

Figure 7. Accept the agreement for CCS

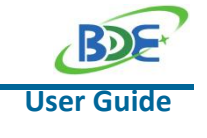

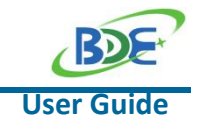

#### Sub-1G Wireless Module with PA

Step 7: Click "Next"

| 😚 Setup                                                                                                    |                                        | Ħ.                          | ×          |
|----------------------------------------------------------------------------------------------------|----------------------------------------|-----------------------------|------------|
| Please read the information carefully to determine if you need to take any action prior to continuing.                                                                                                    |                                        | Í                           | P          |
| Operating System Check -> OK                                                                                                    |                                        |                             |            |
| Installer Path Check -> OK                                                                                                    |                                        |                             |            |
| Unicode Character Check -> OK                                                                                                    |                                        |                             |            |
| Anti-virus Check -> We have detected you are running anti-virus software on this computer. Anti-virus real-time interfere with installation and it is recommended you temporarily disable this feature. Anti-virus software may a downloading of files that occurs during installation. If you cannot disable the anti-virus software, we recommen which has less interference. | file scanr<br>Iso block<br>d the offli | ning ma<br>the<br>ine insta | y<br>ller, |
| Pending Reboot Check -> OK                                                                                                    |                                        |                             |            |
|                                                                                                    |                                        |                             |            |
|                                                                                                    |                                        |                             |            |
| VMware InstallBuilder                                                                                                    | .t >                                   | Canc                        | el         |

Figure8. Check the installation for CCS

### Step 8: Select the Installation Directory (Usually by default)

| 😚 Setup                              |                              |                         |        |        | <u>t1</u> . | ×    |
|--------------------------------------|------------------------------|-------------------------|--------|--------|-------------|------|
| Installation Directory               |                              |                         |        |        | 1           | Ŷ    |
| Please specify the directory where C | ode Composer Studio 11.0.0.0 | 0012 will be installed. |        |        |             |      |
| Installation Directory C:\ti\ccs1100 |                              | <b>1</b>                |        |        |             |      |
|                                      | Step 1                       |                         |        |        |             |      |
|                                      |                              |                         |        |        |             |      |
|                                      |                              |                         |        |        |             |      |
|                                      |                              |                         |        |        |             |      |
|                                      |                              |                         |        |        |             |      |
|                                      |                              |                         |        |        |             |      |
|                                      |                              |                         |        |        |             |      |
|                                      |                              |                         |        |        |             |      |
| VMware InstallBuilder                |                              |                         |        | Step 2 |             |      |
|                                      |                              | [                       | < Back | Next > | Car         | ncel |

Figure9. Specify the directory for CCS

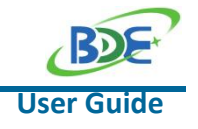

## Sub-1G Wireless Module with PA

| Step 9: Select the default | option |
|----------------------------|--------|
|----------------------------|--------|

| 😚 Setup                                                                                                    | – 🗆 🗙                                                                                                   |
|----------------------------------------------------------------------------------------------------|----------------------------------------------------------------------------------------------------|
| Setup type                                                                                                    | Ŷ                                                                                                    |
| Choose the installation type that you priver<br>Step 1                                                                                                    |                                                                                                    |
| Custom Installation (Recommended)                                                                                                    |                                                                                                    |
| This selection allows for selecting which device families and debug probes<br>the amount of disk space used and improve performance. It is possible to<br>installer again. | will be supported. A custom installation can reduce<br>o modify selections in the future by running the |
| O Full Installation                                                                                                    |                                                                                                    |
| not all device families and debug probes are supported on Linux and mac                                                                                                    | OS.                                                                                                    |
| VMware InstallBuilder                                                                                                    | Step 2                                                                                                  |
|                                                                                                    | < Back Next > Cancel                                                                                    |

Figure 10. Choose the installation type for CCS

#### Step 10: Select the component 😚 Setup Select Components Select the components you want to install; clear the components you do not want to install. Click Next when you are ready to continue. MSP430 ultra-low power MCUs Step 1 Click on a component to get a detailed SimpleLink™ MSP432™ low power + perform e MCUs description SimpleLink<sup>™</sup> CC13xx and CC26xx Wireless MCUs SimpleLink<sup>™</sup> Wi-Fi® CC32xx Wireless MCUs CC2538 IEEE 802.15.4 Wireless MCUs C2000 real-time MCUs TM4C12x ARM® Cortex®-M4F core-based MCUs ☐ Hercules<sup>™</sup> Safety MCUs Sitara<sup>™</sup> AM3x, AM4x, AM5x and AM6x MPUs Sitara<sup>™</sup> AM2x MCUs OMAP-L1x DSP + ARM9® Processor DaVinci (DM) Video Processors OMAP Processors TDAx Driver Assistance SoCs & Jacinto DRAx Infotainment SoCs C55x ultra-low-power DSP G6AK2x multicore DSP + ARM® Processors & C66x KeyStone™ multicor mmWave Sensors C64x multicore DSP UCD Digital Power Controllers PGA Sensor Signal Conditioners < > Step 2 VMware InstallBuilder < Back Next > Cancel

#### Figure11. Select the components for CCS

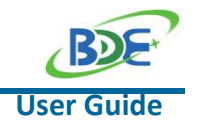

## Sub-1G Wireless Module with PA

Step 11: Select the default option

| 😚 Setup                                     |        |     | ×   |
|---------------------------------------------|--------|-----|-----|
| Install debug probes                        |        | ĺ   | Ŷ   |
| Select the debug probes you want installed. |        |     |     |
| Step 1                                      |        |     |     |
| Blackhawk Debug Probes                      |        |     |     |
| SEGGER J-Link                               |        |     |     |
|                                             |        |     |     |
|                                             |        |     |     |
|                                             |        |     |     |
|                                             |        |     |     |
|                                             |        |     |     |
|                                             |        |     |     |
|                                             |        |     |     |
|                                             |        |     |     |
|                                             |        |     |     |
|                                             |        |     |     |
|                                             |        |     |     |
| <u> </u>                                    |        |     |     |
| VMware InstallBuilder                       | Step 2 |     |     |
| < Back                                      | Next > | Can | cel |

Figure12. Select the debug probes for CCS

| Setup                                          |                            |                          |  |
|------------------------------------------------|----------------------------|--------------------------|--|
| Unsupported Boards                             |                            |                          |  |
| Please note, the following debug probes and bo | oards with onboard debug p | robes are not supported: |  |
| XDS510 Debug Probes                            |                            |                          |  |
| C6x1x DSP Starter Kit                          |                            |                          |  |
| C5510 DSP Starter Kit                          |                            |                          |  |
| C5509 DSP Starter Kit                          |                            |                          |  |
|                                                |                            |                          |  |
|                                                |                            |                          |  |
|                                                |                            |                          |  |
|                                                |                            |                          |  |
|                                                |                            |                          |  |
|                                                |                            |                          |  |
|                                                |                            |                          |  |
|                                                |                            |                          |  |
| VMware InstallBuilder                          |                            |                          |  |

#### Figure 13. Unsupported boards for CCS

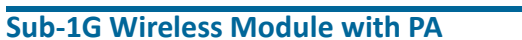

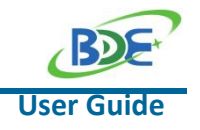

Step 13: Click "Next"

| 😚 Setup                                                                    |                  |      | × |
|----------------------------------------------------------------------------|------------------|------|---|
| Ready to Install                                                           |                  | Í    | Ŷ |
| Setup is now ready to begin installing Code Composer Studio 11.0.0.00012 o | n your computer. |      |   |
|                                                                            |                  |      |   |
|                                                                            |                  |      |   |
|                                                                            |                  |      |   |
|                                                                            |                  |      |   |
|                                                                            |                  |      |   |
|                                                                            |                  |      |   |
|                                                                            |                  |      |   |
|                                                                            |                  |      |   |
| N Aurona (anta 110), ilidan                                                |                  | <br> |   |
| wware installoulder                                                        |                  |      |   |

Figure14. Ready to install CCS

Step 14: Waiting for installation to complete

| B Setup                                                                              | 1771 | × |
|--------------------------------------------------------------------------------------|------|---|
| Installing                                                                           |      |   |
| Please wait while Setup installs Code Composer Studio 11.0.0.00012 on your computer. |      |   |
| Installing<br>Unpacking C:\ti\ccs11[]fileanalysis_4.1.0.202106281057\uninstall.xml   |      |   |
|                                                                                      |      |   |
|                                                                                      |      |   |
|                                                                                      |      |   |
|                                                                                      |      |   |
|                                                                                      |      |   |
|                                                                                      |      |   |
|                                                                                      |      |   |

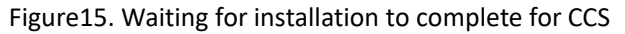

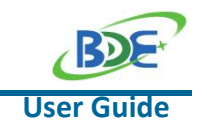

Step 15: Finish

| 😚 Setup     |                                                                                                    |   |      | $\times$ |
|-------------|----------------------------------------------------------------------------------------------------|---|------|----------|
| co          | mpleting the Code Composer Studio 11.0.0.00012 Setup Wizard                                                                  |   |      |          |
| Set         | tup has finished installing Code Composer Studio on your computer.<br>Create Desktop Shortcut<br>Launch Code Composer Studio |   |      |          |
|             |                                                                                                    |   |      |          |
| s T U D I O |                                                                                                    |   |      |          |
|             |                                                                                                    |   |      |          |
| ~~          | Step                                                                                                    | 2 |      |          |
|             | < Back Finish                                                                                                    |   | Cano | el       |

Figure 16. Completing the CCS Setup Wizard

### Software Development Kit (SDK) installation

#### Step 1: Click on this option

| SIMPLELINK-CC1     | 3XX-CC26XX-SDK                                                                                                    | Downloads                              |
|--------------------|----------------------------------------------------------------------------------------------------|----------------------------------------|
| Overview Downloads | Technical documentation Related design resources Support & training                                                                                               |                                        |
| Downloads          |                                                                                                    |                                        |
| ĽĘ į               | SOFTWARE DEVELOPMENT KIT (SDK)<br>SIMPLELINK-MATTER — SimpleLink™ family of devices Matter software<br>Supported products & hardware                              | Download                               |
| SDK                | software development кit (sbk)<br>SIMPLELINK-CC13XX-CC26XX-SDK — SimpleLink™ CC13xx and CC26xx software<br>development kit (SDK)<br>Supported products & hardware | Evaluate in the cloud Download options |

Figure 17. Download SDK

Step 2: Select an option you need to download SDK

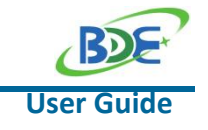

#### Sub-1G Wireless Module with PA

| /ersion: 6.10.00.29 Release date: 08 Apr 2022                    |              |                                  |   |
|------------------------------------------------------------------|--------------|----------------------------------|---|
| ☑ Release notes ☑ View software details                          |              |                                  |   |
| Downloads Supported products & hardware                          |              |                                  |   |
| Windows Installer for Simplelink CC13XX CC26XX SDK<br>- 915801 K | MD5 checksum | 7a04cc7521babf522edd981b4142566c | 6 |
| Linux Installer for SimpleLink CC13XX CC26XX SDK - 904718 K      | MD5 checksum | 4e4d9de7814dde87113581f7ae81ddef | - |
| Mac OS Installer for SimpleLink CC13XX CC26XX SDK<br>— 989889 K  | MD5 checksum | 5e93f026fd425f2ea57ef536da987a90 |   |
|                                                                  |              |                                  |   |

Figure 18. Download the appropriate version for SDK

Step 3: Login to your TI account. If you are a new user, please register a TI account first

| Log in Step1<br>Input your count                                | Log in Step 3<br>Input your password                            |
|-----------------------------------------------------------------|-----------------------------------------------------------------|
|                                                                 | Cha                                                             |
|                                                                 | Password                                                        |
| Forgot password? Step 2                                         |                                                                 |
| Next                                                            | Forgot password? Step 4                                         |
| Don't have an account? Register now                             | Log in                                                          |
| If you don't have an count                                      |                                                                 |
| Need help logging in?   myTI FAQs                               | Need help logging in?   myTI FAQs                               |
| De la paire in concerte Tile terrer ef concerte d'active a site | By logging in you agree to TI's terms of use and privacy policy |

Figure 19. Login TI count

Step 4: Select "civil" if your application is for civil use

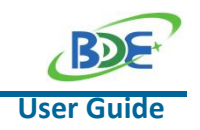

#### Sub-1G Wireless Module with PA

| U.S. Governmen | export | approva | I: |
|----------------|--------|---------|----|
|----------------|--------|---------|----|

All fields are Required. Incomplete information will be DENIED.

| First name:                        |  |
|------------------------------------|--|
| Last name:                         |  |
| Your email address:                |  |
| Your full company/university name: |  |
| Country this file will be used in: |  |

What end-equipment/application will you use this file for:

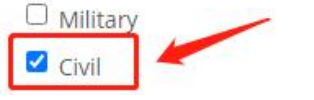

Figure 20. Choose application

#### Step 5: Select "Yes" and submit

- I / We hereby certify that we will adhere to the conditions above.
- I / We do not know of any additional facts different from the above.
- I / We take responsibility to comply with these terms.
- I / We understand we are responsible to abide by the most current, versions of the Export Administration Regulations and other U.S. export and sanctions laws.

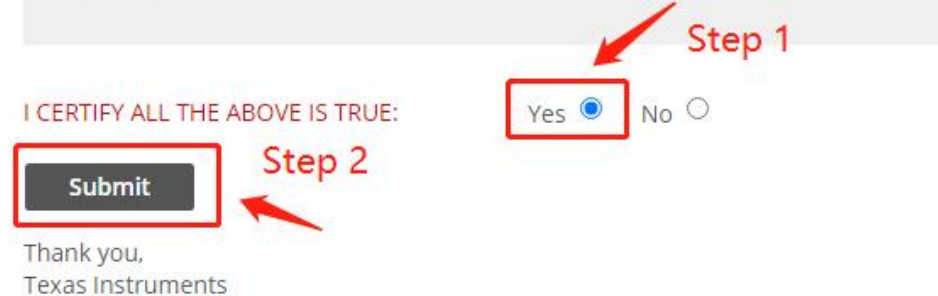

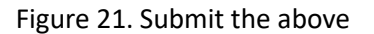

Step 6: Download SDK

#### Sub-1G Wireless Module with PA

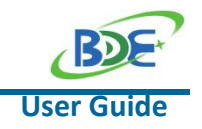

TI Home

## **TI Request**

You have been approved to receive this file. Click "Download" to proceed.

In a few moments, you will also receive an email with the link to this file.

| Download                       |                                          |
|--------------------------------|------------------------------------------|
| Having trouble de              | ownloading? Try www.ti.com/software-help |
| Thank you,<br>Texas Instrument | S                                        |

Figure 22. Download the installer

#### Step 7: Installation

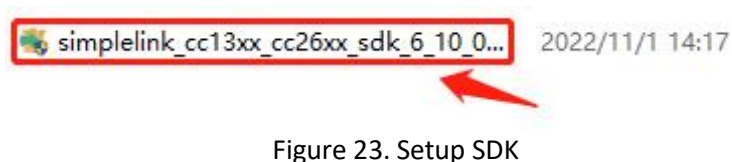

#### Step 8: Click "Next"

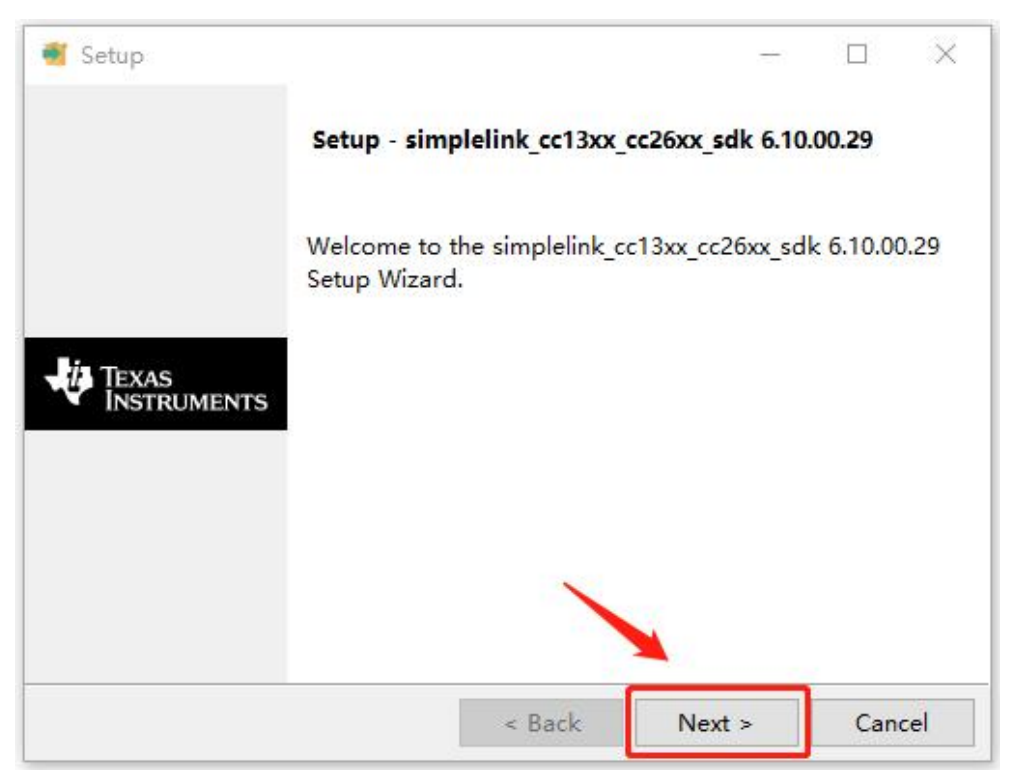

Figure 24. Welcome screen for setup SDK

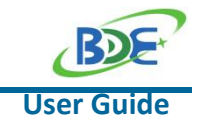

Step 9: Select the default option

| 💰 Setup                                                                |                                  |                             |            |                | ×    |
|------------------------------------------------------------------------|----------------------------------|-----------------------------|------------|----------------|------|
| License Agreement                                                      | 🦊 1                              | èxas In                     | STR        | UME            | NTS  |
| Please read the following License A agreement before continuing with t | greement. You<br>he installation | u must accept               | the te     | erms of t      | this |
|                                                                        |                                  |                             |            |                | ^    |
| Texas<br>Evaluatio                                                     | Instruments<br>n Software 1      | Incorporate<br>License Agre | d<br>ement |                |      |
| IMPORTANT - DIRASE CAREFULLY                                           | READ THIS                        | GREEMENT W                  | HICH       | step1          |      |
| DISPLAYED FOR YOU TO READ PRIO<br>(DEFINED BELOW). YOU WILL BE A       | R TO USING T                     | THE LICENSED                | MNTE       | RIALS<br>AGREE | ro 🗸 |
|                                                                        | accept the agr                   | eement                      | 4          | Step           | 2    |
|                                                                        | do not accept                    | the agreemen                | t          |                |      |
| InstallBuilder                                                         |                                  |                             | -          |                |      |
|                                                                        | < Back                           | Next >                      |            | Cano           | el   |

Figure 25. Accept the agreement for SDK

Step 10: Select the Installation directory (Usually by default)

| 🛃 Setup                                                        |            |            |           | $\times$ |
|----------------------------------------------------------------|------------|------------|-----------|----------|
| Installation Directory                                         | Texas      | Inste      | RUME      | NTS      |
| Please specify the directory where simplelink_cc<br>installed. | 13xx_cc26  | ax_sdk 6.1 | 0.00.29 v | vill be  |
| The following directories will be created in this o            | directory: |            |           |          |
| simplelink_cc13xx_cc26xx_sdk_6_10_00_29                        |            | Step       | 1         |          |
| xdctools_3_62_01_15_core                                       |            |            |           |          |
| Installation Directory C:\ti                                   |            | <b>1</b> 2 |           |          |
| nstallBuilder                                                  |            | 1          | Step      | 2        |
| < Back                                                         | N          | ext >      | Cano      | el       |

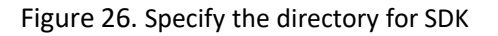

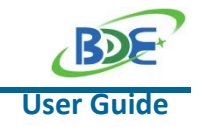

#### Sub-1G Wireless Module with PA

Step 11: Click "Next"

| Setup                                               |                  |            |           |           | ×     |
|-----------------------------------------------------|------------------|------------|-----------|-----------|-------|
| Ready to Install                                    | -44              | Texas      | INSTR     | RUME      | NTS   |
| Setup is now ready to begin insta<br>your computer. | alling simplelin | k_cc13xx_c | c26xx_sdk | 6.10.00.2 | 29 on |
|                                                     |                  |            |           |           |       |
|                                                     |                  |            |           |           |       |
| InstallBuilder                                      | < Back           | c N        | lext >    | Cano      | cel   |

Figure 27. Ready to install SDK

Step 12: Waiting for installation to complete

| 🕤 Setup                              |                              |                                  |              |
|--------------------------------------|------------------------------|----------------------------------|--------------|
| Installing                           | 🐺 Ti                         | exas Instr                       | RUMENT       |
| Please wait while Setup<br>computer. | installs simplelink_cc13xx_c | c26xx_sdk 6.10.00                | ).29 on your |
|                                      | Installing                   |                                  |              |
| Creating director                    | y C:[]LP_CC1352P7_1\driver   | rs\watchdog\ <mark>tirt</mark> o | s\ticlang    |
|                                      |                              |                                  |              |
|                                      |                              |                                  |              |
|                                      |                              |                                  |              |
|                                      |                              |                                  |              |
| stallBuilder                         |                              |                                  |              |
|                                      |                              |                                  |              |

Figure 28. Waiting for the SDK installation to complete

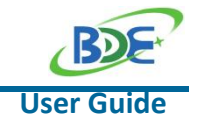

### Sub-1G Wireless Module with PA

### 3.3. Run an example/demo code

Step 1: For the first module, select a directory as workspace

| 😚 Code Composer Studio Launcher                               | ×                                        |
|---------------------------------------------------------------|------------------------------------------|
| Select a directory as workspace                               | Step 1                                   |
| Code Composer Studio uses the workspace directory to store it | s preferences and development artifacts. |
| Workspace:                                                    | Y Browse                                 |
| Use this as the default and do not ask again                  | Step 2                                   |
| Recent Workspaces                                             |                                          |
|                                                               | Launch Cancel                            |

Figure 29. Select a directory as workspace

Step 2: Find the option named "Import CCS project..."

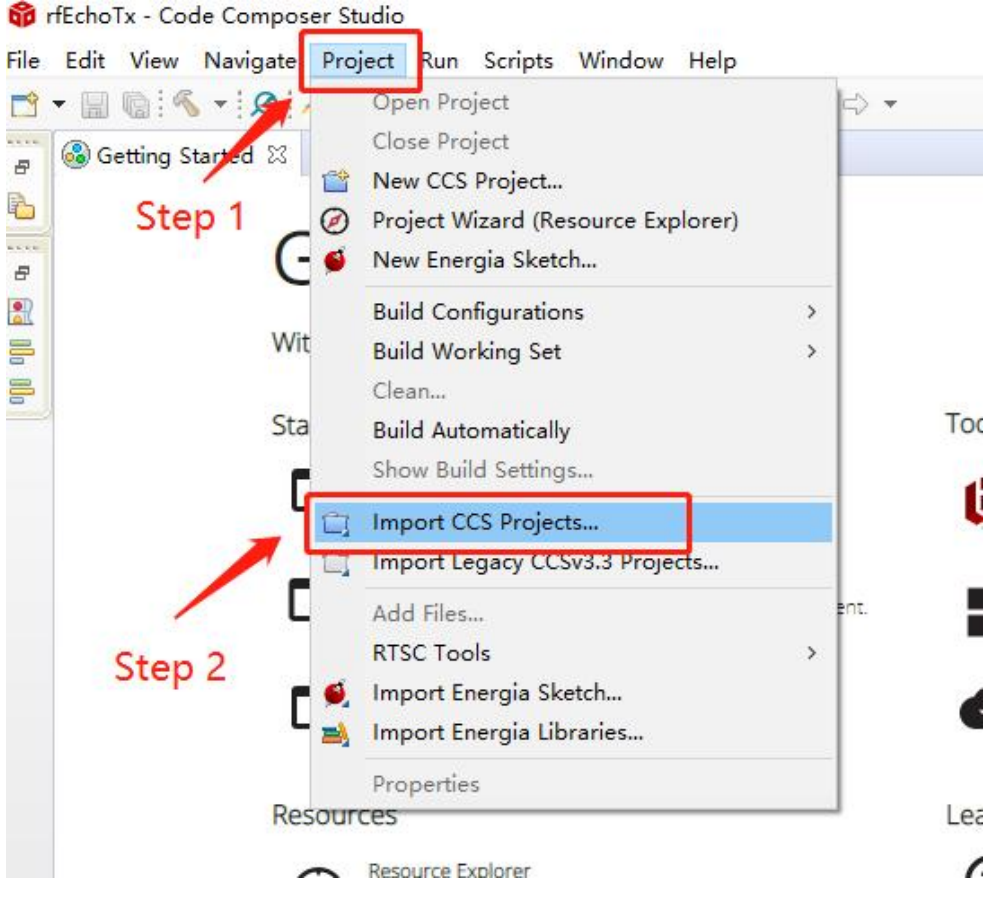

Figure30. Import CCS Projects

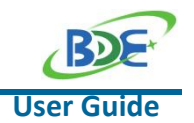

Step 3: Click "Browse" and find the following path to import the project: C:\ti\simplelink\_cc13xx\_cc26xx\_sdk\_6\_10\_00\_29\examples\rtos\LP\_CC1311P3\prop\_rf\ rfEchoTx\tirtos7\ccs

| 📦 Import CCS Projects            |                                         |                |                |
|----------------------------------|-----------------------------------------|----------------|----------------|
| Import CCS Projects              |                                         | Step 1         | 1-00           |
| Import existing CCS Project      | s or example CCS Projects.              |                |                |
| Select search-directory:         | C:\ti\simplelink_cc13xx_cc26xx_sdk_6_10 | _00_29\exam    | Browse         |
| ○ Select archive file:           |                                         |                | Browse         |
| Discovered projects:             |                                         |                |                |
| 🗹 🗟 rfEchoTx_LP_CC13             | 811P3_tirtos7_ccs_rfEchoTx_LP_CC1311P   | 3_tirtos7_ccs. | Select All     |
|                                  |                                         | [              | Deselect All   |
|                                  | Step 2                                  |                | <b>Refresh</b> |
| <                                | vanzad projects found in same coverb.d  | >              |                |
| Copy projects into works         | pace                                    | rectory        |                |
| Open <u>Resource Explorer</u> to | browse a wide selection of example pro  | ojects         | Step 3         |
| ?                                |                                         | Finish         | Cancel         |

Figure 31. Find the following path to import the project

Step 4: Click the "Build" icon to build the project

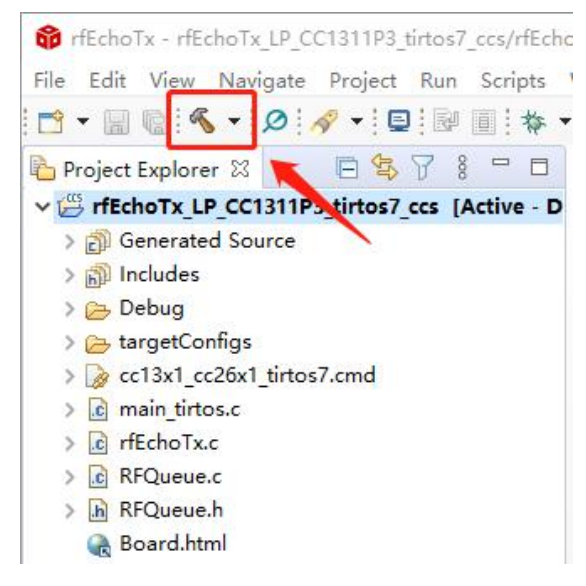

Figure32. Build project

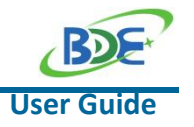

#### Sub-1G Wireless Module with PA

Step 5: Click the "Debug" icon to download

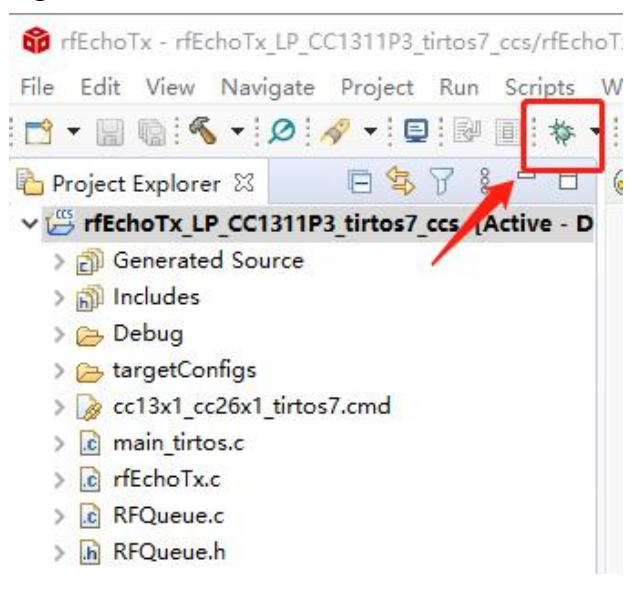

Figure33. Download

#### Step 6: Click on this option to start debugging

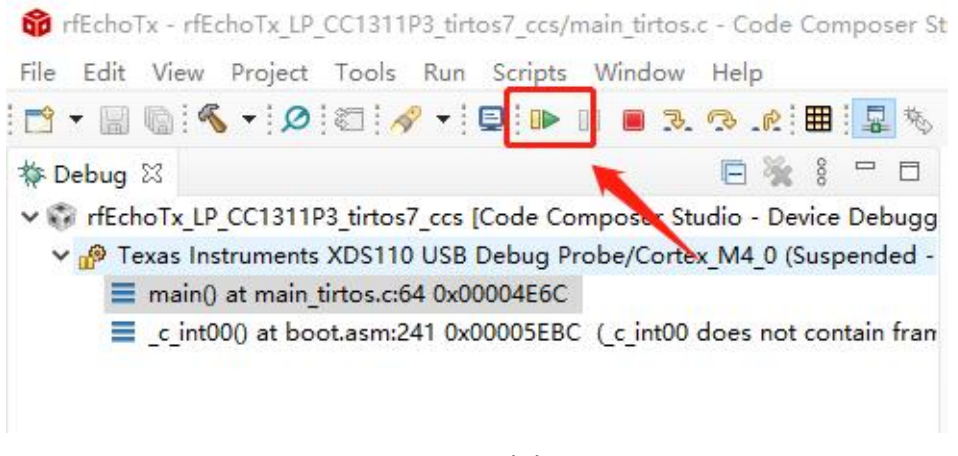

Figure 34. start debugging

By far you should have built your first application successfully. Now you should build your second application and download in another module to communicate between the two modules.

For another module, refer to Step 1 to find the discovered items according to the following path:

C:\ti\simplelink\_cc13xx\_cc26xx\_sdk\_6\_10\_00\_29\examples\rtos\LP\_CC1311P3\prop\_rf\ rfEchoRx\tirtos7\ccs

Follow steps 4 to 6 to complete the compilation and debug of the application.

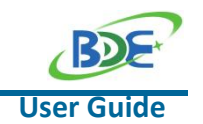

#### Sub-1G Wireless Module with PA

You can see that the green LED and red LED in the first development board are flashing alternately, which indicates that the module is switching between TX and RX. The green LED means sending the data packet, and the red LED means not receiving the data packet from the other module.

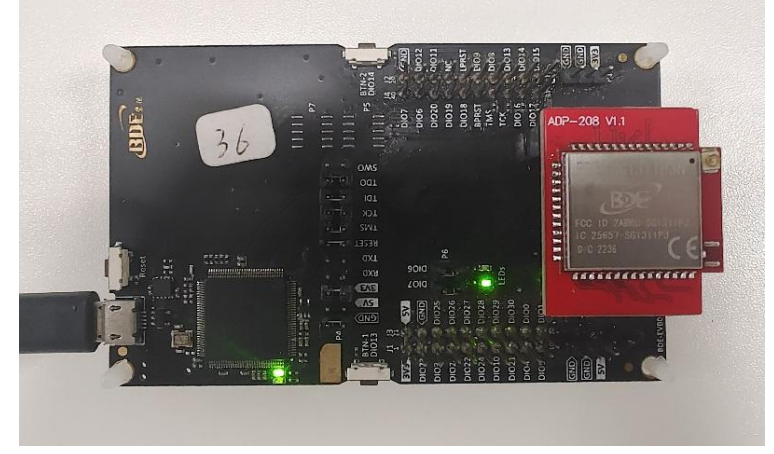

Figure 35. The module send the packet

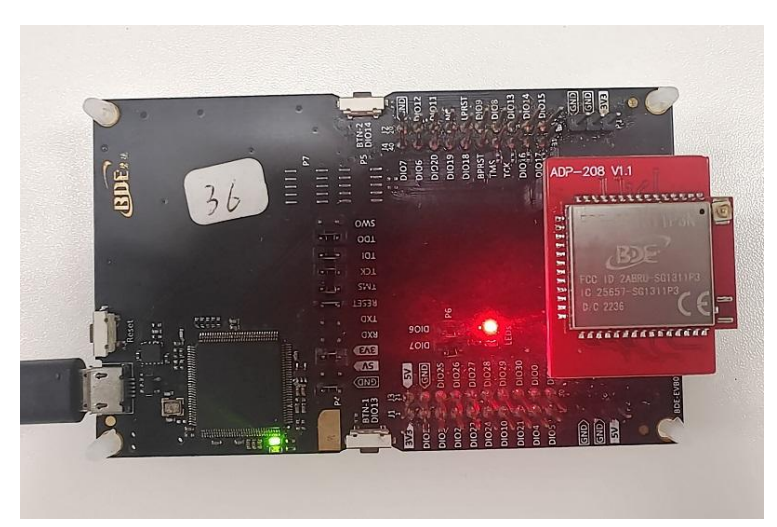

Figure 36. The module did not receive the packet

The second module will not have any action on the two LEDs of the evaluation board when no packet is received. When a packet is received, the modules enables the red LED. Then the second module switches from RX state to TX state and sends the data it just received.

When the first module receives the data packet from the second module, it compares the data packet with the previously sent data packet, and if the received data packet is the same as the previously sent data packet, it enables the green light.

When the two modules are in communication state, the first module only enables the green LED and the second module only enables the red LED.

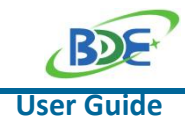

#### Sub-1G Wireless Module with PA

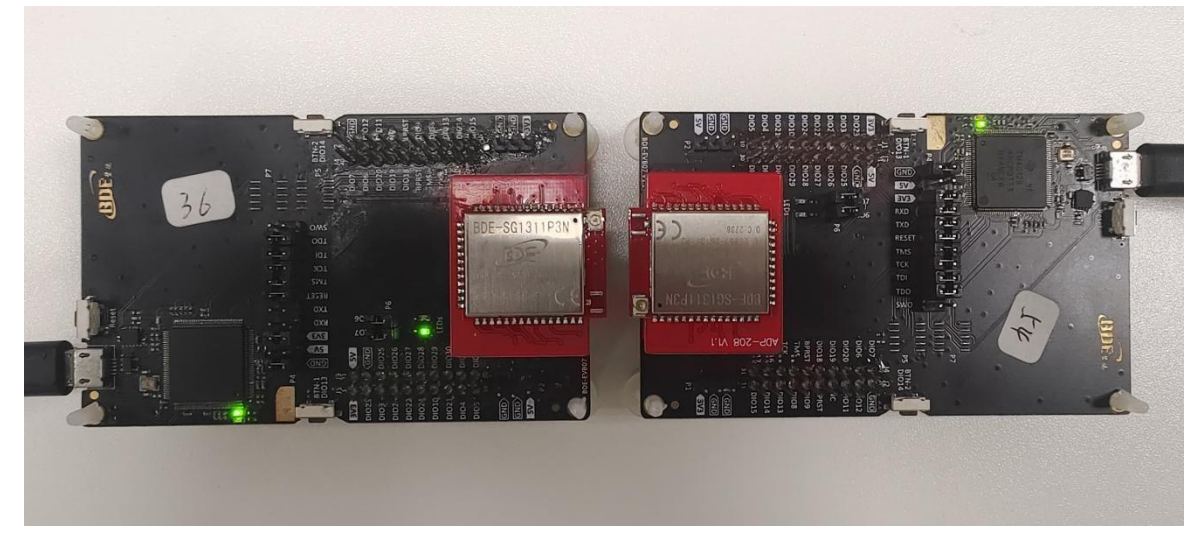

Figure 37. The first module is in TX and the second module is in RX

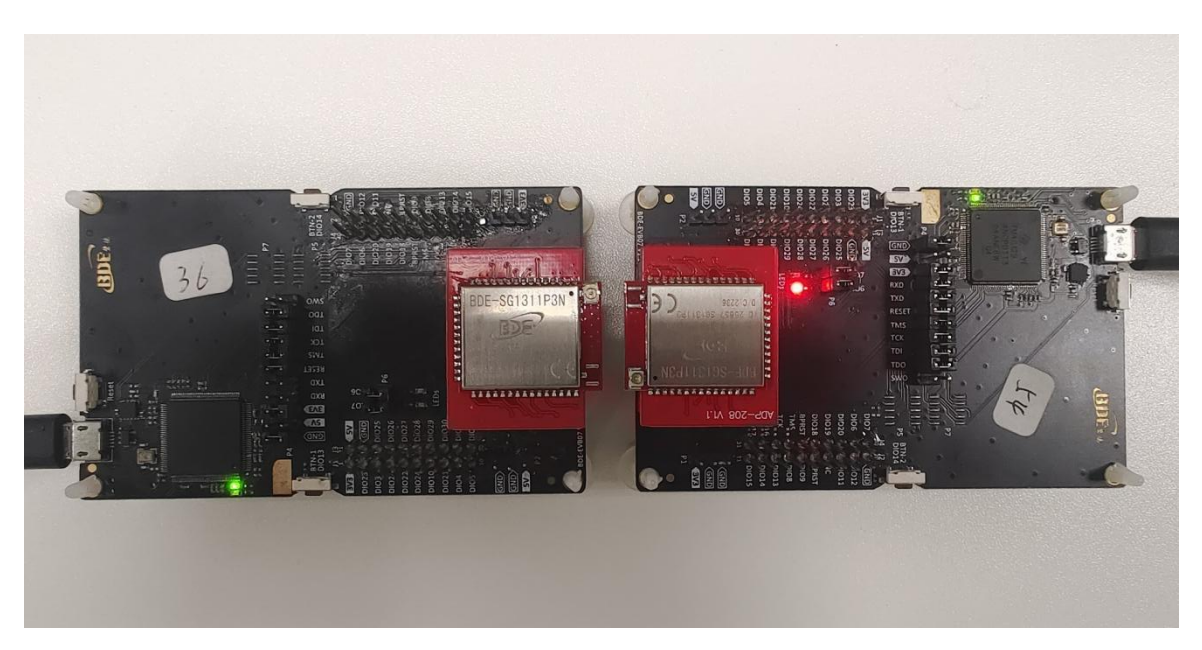

Figure 38. The first module is in RX and the second module is in TX

## 4. Modifications regarding the use of PA

The default HIGH PA and SUB 1 GHZ pin mappings in demo are different from those of the BDE-SG1311P3 module. If HIGH PA is used, the user need to modify the setting of the antenna switch.

In the following tables, Table 2 is the truth table about antenna switch settings in demo and Table 3 is the truth table about antenna switch settings in BDE-SG1311P3 module. The settings of HIGH PA and SUB 1 GHZ in the two truth tables are diametrically opposed.

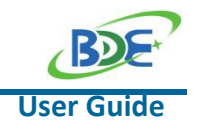

| Table 2. Truth table of demo |       |       |  |  |
|------------------------------|-------|-------|--|--|
| Path                         | DIO30 | DIO29 |  |  |
| OFF                          | 0     | 0     |  |  |
| HIGH PA                      | 1     | 0     |  |  |
| SUB 1 GHZ                    | 0     | 1     |  |  |

Table 3. Truth table of BDE-SG1311P3 module

| Path      | DIO30 | DIO29 |
|-----------|-------|-------|
| OFF       | 0     | 0     |
| HIGH PA   | 0     | 1     |
| SUB 1 GHZ | 1     | 0     |

If the default antenna switch setting is used, the actual transmitted power will be very low when PA function is turned on. To avoid this kind of situation, user can refer to the following code in the main program rewriting **rfDriverCallbackAntennaSwitching()** function. The prototype of the function is in **ti\_drivers\_config.c**.

```
void rfDriverCallbackAntennaSwitching(RF_Handle client, RF_GlobalEvent events, void *arg)
{
  if (events & RF GLobalEventRadioSetup) {
      GPI0_setMux(CONFIG_RF_HIGH_PA, IOC_PORT_GPIO);
      GPI0_setMux(CONFIG_RF_SUB1GHZ, IOC_PORT_GPI0);
      /* Switch off all paths. */
      GPI0_write(CONFIG_RF_HIGH_PA, 0);
      GPIO_write(CONFIG_RF_SUB1GHZ, 0);
      /* Decode the current PA configuration. */
      RF_TxPowerTable_PAType paType = (RF_TxPowerTable_PAType)RF_getTxPower(client).paType;
      if (paType == RF_TxPowerTable_HighPA) {
         /* - High PA --> HIGH PA
           * - LNA enable --> Sub-1 GHz */
         GPI0_setMux(CONFIG_RF_HIGH_PA, IOC_PORT_RFC_GPO0);
         GPI0_setMux(CONFIG_RF_SUB1GHZ, IOC_PORT_RFC_GPO3);
      } else {
          /* RF Core active --> Sub-1 GHz */
         GPI0_setMux(CONFIG_RF_HIGH_PA, IOC_PORT_GPIO);
         GPI0_setMux(CONFIG_RF_SUB1GHZ, IOC_PORT_GPI0);
         GPIO_write(CONFIG_RF_HIGH_PA, 1);
      }
  }
  else if (events & RF_GlobalEventRadioPowerDown) {
      /* Switch off all paths. */
      GPIO write(CONFIG RF HIGH PA, 0);
      GPIO_write(CONFIG_RF_SUB1GHZ, 0);
      /* Reset the IO multiplexer to GPIO functionality */
      GPI0_setMux(CONFIG_RF_HIGH_PA, IOC_PORT_GPIO);
      GPI0_setMux(CONFIG_RF_SUB1GHZ, IOC_PORT_GPIO);
  }
}
```

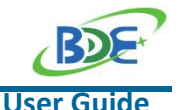

#### Sub-1G Wireless Module with PA

By far you should have successfully implemented communication between the two modules.

For further development, please check out the <u>CC1311P3 data sheet</u>, product information and support | <u>TI.com</u> page and download the User guide (<u>https://www.ti.com/lit/ug/swcu191f</u>)

#### **Other Resources**

Mac OS Installer for SimpleLink CC13XX 26XX SDK

Linux Installer for SimpleLink CC13XX 26XX SDK

Mac OS Installer for Code Composer Studio IDE

Linux Installer for Code Composer Studio IDE

CC1311P3 SimpleLink<sup>™</sup> High-Performance Sub-1 GHz Wireless MCU With Integrated Power Amplifier

Windows Installer for SmartRF Flash Programmer 2

### **Revision History**

| Revision | Date        | Description      |
|----------|-------------|------------------|
| V1.0     | 21-Nov-2022 | Initial Released |

### More Questions:

Please search existing answers on <u>TI E2E support forums</u>

Contact your local TI sales representative. Or Contact BDE Technology, Inc.

China: B2-403, 162 Science Ave, Huangpu District, Guangzhou, 510663 Tel: +86-020-28065335 Website: <u>http://www.bdecomm.com/cn/</u> Email: <u>shu@bdecomm.com</u>

USA: 67 E Madison St, #1603A, Chicago, IL 60603 Tel: +1-312-379-9589 Website: <u>http://www.bdecomm.com/</u> Email: <u>info@bdecomm.com</u>